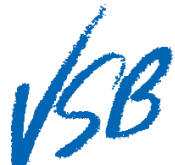

## First Time Logging In Ghi Danh Vào Mạng Lần Đầu

| 1 7 <sup>10</sup>                                                                                                    |                                                                                                    |
|----------------------------------------------------------------------------------------------------|----------------------------------------------------------------------------------------------------|
| Để có sự liên tục, xin nhấn và<br>Xin xem phần                                                                                                    | o "Desktop View" trong điện thoại di động, khi ghi danh vào mạng lần đầu<br>QRG để chuyển sang Desktop View trong điện thoại di động                                                                                                    |
| 1. Vào trang mạng: MyEducation B <del>C</del>                                                                                                    | https://www.myeducation.gov.bc.ca/aspen/logon.do                                                                                                    |
|                                                                                                    | BRITISH     MyEducationBC     MyEducation BC     About MyEducation BC                                                                                                    |
| 2. Điền vào <b>Login ID</b>                                                                                                    | MyEducation BC Prod 4                                                                                                    |
| <ul> <li>Đày là số học sinh của còn eni</li> <li>Đày là số học sinh của còn eni</li> <li>Đày là sô học sinh của còn eni</li> <li>Đày là sô học sinh của còn eni</li> <li>Đày là sô học si sô học sinh của còn eni</li> <li< th=""><th>Login ID<br/>2</th></li<></ul> | Login ID<br>2                                                                                                    |
| 4. Nhấn vào <b>Log On</b>                                                                                                    | Copyright © 2003-2014 Follett School Solutions. All rights reserved.                                                                                                    |
| 5. Nhấn vào <b>OK</b>                                                                                                    | Vour password has expired     Please create a new one     Sore                                                                                                    |
| <ol> <li>Điền vào Current Password<br/>(mật mã trường cho)</li> <li>Điền vào New Password (mật mã<br/>mới) theo Password requirements<br/>(yêu cầu tạo mật mã)</li> <li>Điền lại New Password<br/>(mật mã mới)</li> <li>Nhấn vào OK</li> </ol>                                                                                                    | Password Requirements         • Minimum length is 8         • Al least one cupital and lowercase letter         • Al least one symbol that isn't a letter or number         • Carlian password, legin name, date of birth, personal id, or only sequential letters or number         Current Password         Confirm New Password         Confirm New Password         OK                                                                                                    |
| <ol> <li>Xác nhận VSB email address<br/>(địa chỉ điện thư VSB)</li> <li>Nhấn vào Security question (câu<br/>hỏi về an ninh) để hiện ra câu hỏi</li> <li>Nhấn vào security question để<br/>chọn câu hỏi</li> </ol>                                                                                                    | Security Preferences Update<br>To enable set fance passandri recovery, plasa povide the following information<br>Primary enall<br>Security question<br>Security question<br>Security answer<br>Continua market<br>Submit Cancel<br>Submit Cancel<br>Submi |
| <ul> <li>13. Điền câu trả lời dễ nhớ vào<br/>Security answer(xin chú ý về chữ<br/>Hoa/thường, tối thiểu 4 chữ/số)</li> <li>14. Điền lại Security answer</li> <li>15. Nhấn vào Submit (Gởi đi)</li> </ul>                                                                                                    | Security Preferences Update<br>To restrik self serve passed recovery, issues provide the following information<br>Primary weaks<br>Security question<br>Security question<br>Se                                                     |
| <ul> <li>16. Bây giờ quý vị sẽ được vào trang<br/>nhà <b>MyEd BC</b></li> <li>17.Những lần vào mạng kế tiếp<br/>quý vị sẽ trực tiếp đến trang này</li> </ul>                                                                                                    | Mobile View 1         Mobile View 1         Mobile View 1         Mobile View 1         Mobile View 2                                                                                                    |